# 重庆农村商业银行 国标非税业务操作手册

目前,我行已开通柜面、手机银行、企业网银、智能柜 台渠道缴纳国标非税。缴款人持"50"开头的20位政府非 税收入缴款识别码(以下简称"缴款码")可到重庆市范围 内我行任一营业网点柜台缴款,也可通过我行手机银行、企 业网银、智能柜台等自助渠道缴款。自助渠道缴款具体操作 如下:

一、手机银行

支持已使用我行存折或借记卡绑定我行手机银行的账户缴款。

第1步:进入交易界面

**方式一:**在手机银行首页——"全部"——"绿色直达" ——"国标非税"进入交易界面。

|                                                                       | < Q:        | 青输入关键词查访        | 0                                    |               |   | < [0.1      | 青输入关键词查询 |                                                                                 |              |
|-----------------------------------------------------------------------|-------------|-----------------|--------------------------------------|---------------|---|-------------|----------|---------------------------------------------------------------------------------|--------------|
| ≡ Q • 6                                                               | 我的功能        |                 |                                      | 区编辑           |   | 转账及支        | 付绿色      | 直达 贷                                                                            | 款 信用-1       |
| 因Ai而生为爱懂您<br>上年好,今天是07月26日周二                                          | 存款产品        | 交易明細            | <ul> <li>②</li> <li>江渝基金宝</li> </ul> |               |   | 绿色直达        |          |                                                                                 |              |
|                                                                       | 热门功能        |                 |                                      |               |   | (+)<br>居民医保 | 养老保险     | ①<br>热门活动                                                                       | 会<br>織学易     |
|                                                                       | 2<br>理财产品   | <b>美</b><br>渝快贷 | 居民医保                                 | (HS)<br>电子医保卡 |   | (上)<br>生活缴费 | 美活费充值    | (4)<br>电力直通车                                                                    | ETC<br>ETC充值 |
| 理财产品 渝快贷 居民医保 电子医保卡<br>(存) (一) (1) (1) (1) (1) (1) (1) (1) (1) (1) (1 | 1服务 投       | 资理财             | 转账及支付                                | 绿色直达          | ) | 》<br>交通罚款   | ■标非税     | 上 活日历                                                                           | 电子医保卡        |
| 存款产品 交易明细 江渝基金玉 全部                                                    | 查询服务        |                 |                                      | $\smile$      |   | 贷款          |          |                                                                                 |              |
| ◎ 猜你想要                                                                | ()<br>交易明细  | ◎<br>財富         | (¥)<br>转账记录                          | (¥)<br>消费记录   |   | ¥»          |          |                                                                                 |              |
| ○ 住民(古) 工家(相(山)) ア<br>住民(表示不用他)<br>100万保証(有无医保部可保)                    |             | (¥)<br>我的优惠券    | <b>羊</b><br>跨行收款记录                   | ()))<br>积分专区  | , | 1110        | 我张文州     | 10.30; UL 84                                                                    | 96 D3 D2 94  |
|                                                                       | ▲<br>用印信息验证 | 我的协议            | ▲<br>服务价格公示                          |               |   | 信用卡         |          |                                                                                 |              |
| <ul> <li>伊资推荐 我的心选 &gt; 更多</li> </ul>                                 | 投资理财        |                 |                                      |               |   | 我要还款        | 我的分期     |                                                                                 | 卡片激活         |
| ▲ ① ② ○ ○ ○ ○ ○ ○ ○ ○ ○ ○ ○ ○ ○ ○ ○ ○ ○ ○                             | ()<br>江渝基金宝 | 回<br>理财产品       | 基金                                   | 存款产品          |   | 筆           | 资料简抽     | ()<br>()<br>()<br>()<br>()<br>()<br>()<br>()<br>()<br>()<br>()<br>()<br>()<br>( | 199 年 2月 200 |

方式二:在首页搜索栏录入"非税"选择"国标非税" 进入交易界面。

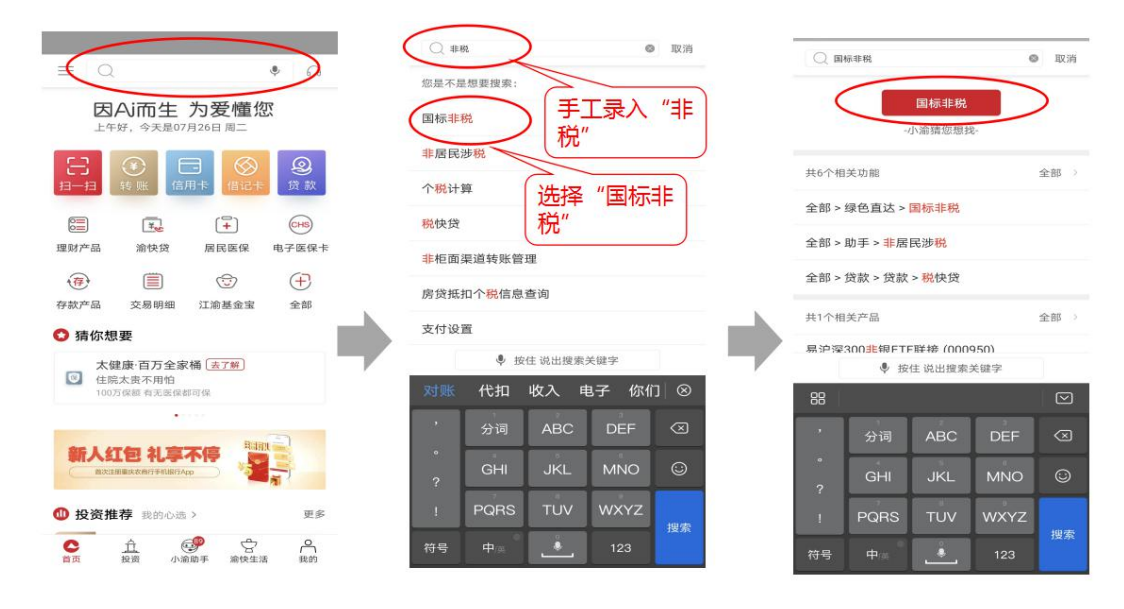

**第2步:**在缴款码(处罚决定书编号)处录入 20 位的 缴款码,核对录入无误后点击"查询"按钮。

| and the second second s | 's (明) は (別 (3 米62% 三) 16:13 |
|----------------------------------------------------------------------------------------------------|------------------------------|
| <                                                                                                    | 国标用标志                        |
| 繳款码(处罚决<br>定书编号)                                                                                                    | 请输入处罚决定书编号                   |
|                                                                                                    | 查询                           |
|                                                                                                    | 温馨提示                         |
| 繳款成功后不可                                                                                                    | 可撤销,请注意核对。                   |
|                                                                                                    |                              |
|                                                                                                    |                              |
|                                                                                                    |                              |
|                                                                                                    |                              |
|                                                                                                    | 0 4                          |

**第3步**:核对财政回显的缴款信息与实际应缴款信息是 否相符,核对相符后点击"下一步"按钮进行缴款;核对有 误则点击左上角"<"按钮返回输入缴款码界面。

特别注意:因20位缴款码为唯一缴款识别号,且缴款 成功后不可取消缴款,故务必核对显示信息与应缴信息一致 后再点击"下一步"按钮进行缴款。

| 中国総計 44,00 / 36,00 / 36,00 / | R 🛪 🔽 🖬 💷 16:16    |          |
|----------------------------------------------------------------------------------------------------|--------------------|----------|
| 《                                                                                                    |                    |          |
| 缴款码(处罚决定书编<br>号)                                                                                                    | 60                 |          |
| 执收单位名  重庆市」<br>称                                                                                                    | 文管理中<br>心          | 因缴款后不可   |
| 缴(付)款人全称 他行-(                                                                                                    | 试008               | 取消缴款,请   |
| 收款人全称                                                                                                    | 财政局                | ▲ 务必仔细对财 |
| 缴款合计 並 额<br>付款账户                                                                                                    | 8754.00(元)         | 政返回缴款信   |
| 存折(尾号6353)<br>可用余额:¥ 123,473,822.20                                                                                                    | >                  | 息与实际应缴   |
| 下一步                                                                                                    |                    | 信息是否一    |
|                                                                                                    |                    | 致。       |
|                                                                                                    | $\bigtriangledown$ |          |

**第4步:**再次核对缴款金额与缴款码(处罚决定书编号), 核对无误后点击"确定"按钮,核实有误则点击左上角"<" 按钮返回上一页面。

| 中国時間加加<br>中国的信 | 78.7B/s 👁  | ଷ୍ଟ 🔃 🕄 ≱66% 📖ା 17:39 |
|----------------|------------|-----------------------|
|                | 3汉宗火10月1   | ~                     |
|                | ¥ 8754.    | 00                    |
| 充值缴费           |            | 目目和金融                 |
| 缴款码(处罚决<br>号)  | 定书编 50(    | 60                    |
| 付款方式           |            | 存折(尾号6353)            |
|                | 确定         |                       |
|                | $\bigcirc$ | $\bigtriangledown$    |

**第5步:**输入付款账户交易密码后点击"确认",并显 示缴款结果。

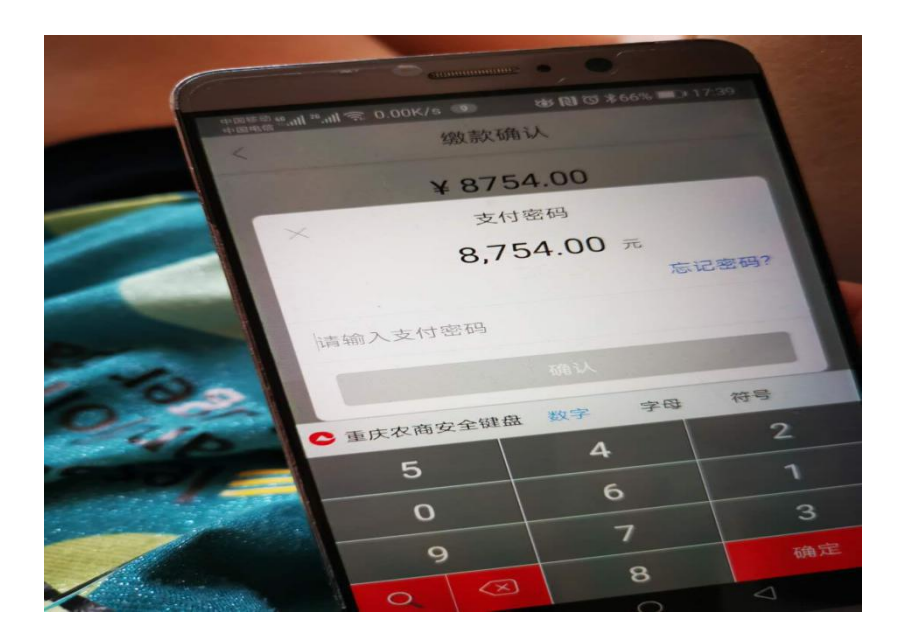

|                                 | 缴费结果                  |                       |
|---------------------------------|-----------------------|-----------------------|
|                                 |                       |                       |
|                                 | 缴款成功                  |                       |
| 1                               | ¥ 8754.00             |                       |
| 缴款码(处罚决)<br>书编号)                | <sup>定</sup> 500      | 60                    |
| 执收单位名 重<br>称                    | 庆市                    | 管理中心                  |
| 执收单位编号                          | 500000                | 001                   |
| 缴(付)款人全<br>称                    | 他行                    | 则试<br>008             |
| 缴(付)款人账号                        | 5                     |                       |
|                                 | 0 1                   |                       |
|                                 | ) 7                   |                       |
| <sup>imm M</sup> ail 著ail 令。786 | B/s 0+0 はで、<br>がかまなま日 | \$66% <b>III</b> ⊡ 17 |
| 执收单位名 重<br>称                    | 成五 <u>五</u><br>庆市!    | 管理中心                  |
| 执收单位编号                          | 50000                 | 2001                  |
| 缴(付)款人全<br>称                    | 他行                    | 刂试<br>008             |
| 缴(付)款人账号                        |                       |                       |
| 收款人全称                           |                       | 财政局                   |
| 收款人账号                           | 5001***               | *****0930             |
| 缴款合计金额                          | 8                     | 754.00(元)             |
| 付款人全称                           |                       | 客户九                   |
| 付款人账号                           | 4022***               | *****6353             |
|                                 |                       |                       |
|                                 |                       |                       |

注: 缴款成功后也可在消费记录中查询缴款记录。

#### 二、企业网银

开通我行专业版企业网银且开通"非税缴款"功能的客 户可使用企业网银缴纳国标非税,具体操作如下: **第1步:**在企业网银界面——"企业服务+"——"自助缴费"——"国标非税查询缴款"进入交易界面。

| ●重庆农村商业张行」☆●■                                                                                                    |                                                                                                    |                                                                                                    |                                                                                                    |                                                                                                    |                                                           |
|----------------------------------------------------------------------------------------------------|----------------------------------------------------------------------------------------------------|----------------------------------------------------------------------------------------------------|----------------------------------------------------------------------------------------------------|----------------------------------------------------------------------------------------------------|-----------------------------------------------------------|
| CHONCOPIC BLEM. COMMERCIAL RANK                                                                                                    | 引根 V4.0.0                                                                                                    |                                                                                                    | 请输入关键词                                                                                                    | Q. 企业管理台                                                                                                    | A & B                                                     |
| 首页 账户服务 收付款业务 投资                                                                                                    | 资理财 贷款业务 授权中                                                                                                    | № 业务助手   ③ 导航设置                                                                                                    |                                                                                                    |                                                                                                    | 企业服务+ ●                                                   |
| 尊敬的盼盼食品女士,欢迎您~                                                                                                    | 个人信息 >                                                                                                    | 0                                                                                                    |                                                                                                    |                                                                                                    | -                                                         |
| (國人)(國权)                                                                                                    |                                                                                                    | 中午好,我是小渝,很高兴为您服务!                                                                                                    |                                                                                                    |                                                                                                    |                                                           |
| 影響食品                                                                                                    |                                                                                                    | 0                                                                                                    | ≪ 重要提醒                                                                                                    |                                                                                                    | >                                                         |
| 上次登录时间: 2022年06月17日14:05:26                                                                                                    |                                                                                                    | 日本                                                                                                    | 智元重要提醒                                                                                                    |                                                                                                    |                                                           |
|                                                                                                    |                                                                                                    |                                                                                                    |                                                                                                    |                                                                                                    |                                                           |
| 切船上新                                                                                                    |                                                                                                    | $\bigcirc$                                                                                                    |                                                                                                    |                                                                                                    |                                                           |
| 4088_E8/11111<br>11531531616589                                                                                                    | Norw >                                                                                                    | 自定义设置                                                                                                    |                                                                                                    |                                                                                                    |                                                           |
| たいたまれていか                                                                                                    |                                                                                                    | 资产各债源图 🐟                                                                                                    |                                                                                                    |                                                                                                    |                                                           |
| 行政利率<br>存款利率 当款利率                                                                                                    |                                                                                                    | 资产权利 负债损回 资产趋势                                                                                                    |                                                                                                    |                                                                                                    |                                                           |
| <b>整存整</b> 取(地位存款)                                                                                                    | #12: 123(#%                                                                                                    | -                                                                                                    |                                                                                                    |                                                                                                    |                                                           |
| 三个月 半年                                                                                                    | —年                                                                                                    |                                                                                                    |                                                                                                    |                                                                                                    |                                                           |
| 3.1012 3.3012                                                                                                    | 3.5012                                                                                                    |                                                                                                    |                                                                                                    |                                                                                                    |                                                           |
| 两年 三年<br>4 1012 4 2710                                                                                                    | 五年                                                                                                    |                                                                                                    |                                                                                                    |                                                                                                    |                                                           |
| 4.1012 4.1012                                                                                                    | 80001.0                                                                                                    |                                                                                                    | 朝天:100-ch-100-44-40                                                                                                    |                                                                                                    |                                                           |
|                                                                                                    | 查看完整存款利率 >>                                                                                                    |                                                                                                    | m 7,50 <sup>-</sup> twinsolds                                                                                                    |                                                                                                    |                                                           |
| 外汇牌价                                                                                                    | >                                                                                                    |                                                                                                    |                                                                                                    |                                                                                                    |                                                           |
| 货币种类 现汇买入价 现汇类                                                                                                    | 出价 中间价                                                                                                    | 本行账户历史余额 ⊙                                                                                                    |                                                                                                    |                                                                                                    | >                                                         |
|                                                                                                    | 祖 V4.0.0                                                                                                    |                                                                                                    | 请输入关键词                                                                                                    | Q © 2                                                                                                    |                                                           |
| 白斑 骶尸筋炎 腔性软小斑 招致                                                                                                    | 党理财 贷款业务 投权                                                                                                    | (中心) 业务助手   ③ 导航设置                                                                                                    |                                                                                                    |                                                                                                    | 企业服务                                                      |
| and the acts of spectra sets                                                                                                    | ALC: N                                                                                                    |                                                                                                    |                                                                                                    |                                                                                                    |                                                           |
|                                                                                                    | (12)                                                                                                    | 企业                                                                                                    | 业服务+                                                                                                    |                                                                                                    |                                                           |
|                                                                                                    | 企业服务+                                                                                                    | <b>企业</b><br>通过深入企业经营,高效富富多元化场景,为各户                                                                                                    | <b>上服务 +</b><br>◎示使罐、个性化服务、并致力于显升客户体。                                                                                                    | 2.为企业做得更多                                                                                                    |                                                           |
|                                                                                                    | <u><u><u>r</u>ux</u><u></u><u></u><u></u><u></u><u></u><u></u><u></u><u></u><u></u><u></u><u></u><u></u><u></u><u></u><u></u><u></u><u></u><u></u></u>                                                                                                    | 企业<br>通过深入企业经费、高效需要参元化运营、为客户<br>————————————————————————————————————                                                                                                    | <b>上服务 +</b><br>                                                                                                    | 9.为企业做得更多                                                                                                    | 6                                                         |
|                                                                                                    | Canno -                                                                                                    | 企业<br>通过深入企业经常、高校電源多元化场落、为客户<br>一 民<br>取力子か小                                                                                                    | <b>上股务+</b><br>哪来希望。个世纪激奏、并致力于世开着产件中<br>工 <b>股务 —</b><br>时全立中能性情况成本                                                                                     | 1) 力企业做得现多                                                                                                    | a                                                         |
|                                                                                                    | 6288+                                                                                                    | 企业<br>通过深入企业经常、高校電源多元化场落、为容子<br>一 民<br>取力予か付<br>全体研究                                                                                                    | <b>上股务+</b><br>●第未律語、个世化版务、并致力于世升格产件中<br><b>工股务 —</b><br>■全业保健性情况成本<br>■<br>■<br>■<br>■<br>■<br>■<br>■<br>■<br>■<br>■<br>■<br>■<br>■                    | 2) 力企业做得现多                                                                                                    |                                                           |
| 日本の一部の一部の一部の目的の一部の目的の目的の目的目的目的目的目的目的目的目的目的目的目的目的目的目的目的目的                                                                                                    | 2089+                                                                                                    |                                                                                                    | <b> 上記 分子</b><br>「電 未幸雄」、个世化版券、非数力子並升成个体や<br>工 <b>記 分</b><br>和全立保然質確成本                                                                                  | <ul> <li>力企业做得理多</li> <li>二</li> <li>送</li> <li>送</li> <li>込</li> <li>利応企业放学化学道、除任党理成</li> </ul>                                                                                                    | ②         費用服装提収           動物構成         打成空间均匀用数。         |
| 日本の一部では3000年代の14日前2000日<br>日本の日本の日本の日本の日本の日本の日本の日本の日本の日本の日本の日本の日本の日                                                                                                    | <u>руда</u> , <u>дяда</u> ,                                                                                                    | イン     オンタン     イン     オンタン     イン     オンタン     オン     オン                                                         | 上駅务+<br>電車線線、竹松総築券、非数力了並用数产体<br>工服务<br>総全立保護質単成本<br>三<br>智能工究条<br>時表抵防工資券の即時点、快速支放工<br>資数                                                               | 力全体的考慮を                                                                                                    | ②           第月报编度仪           時間時時、打破空间的间限制、線           股权 |
| 日本の日本の日本の日本の日本の日本の日本の日本の日本の日本の日本の日本の日本の日                                                                                                    | <u>сшяя</u> +<br>тда. , <u>с</u> якотера, я                                                                                                    | 会社<br>第23年入会生状況、東京軍王多元代総法、3月8日<br>一一一一一<br>取力予かけ<br>一一一一一<br>一一一一一一<br>一一一一一一一一一一一一一一一一一一一一一一一                                                                                                    | <b>ビ駅労士</b><br>電車線線、作住税服務、非数力子並引着产体<br><b>工服务 —</b><br>全型通信費用成本                                                                                         | 4. 力企业做得生产                                                                                                    | <b>②</b><br><b>费用报编授权</b><br>略可描述。打成12时间中限制,新<br>限权       |
| のである。<br>のである。<br>のでのである。<br>のでのである。<br>のでのである。<br>のでのでのでのでのである。<br>のでのでのでのでのでのでのでのでのでのでのでのでのでのでのでのでのでのでので                                                                                                    | <u>дияя</u> +                                                                                                    | (1)<br>通过学人会社授業、後後電話学校必要等、 決部<br>一一 一<br>成功予かが<br>で<br>うなれて、<br>一<br>で<br>ななまた<br>の<br>の<br>の<br>の<br>の<br>の<br>の<br>の<br>の<br>の<br>の<br>の<br>の                                                                                                    | <b> 上駅务 +</b><br>電楽編集、作性化編奏、非数力了並用者产体。<br><b> 工服务 -</b><br>総全立資産業質測成本<br>一<br>一<br>一<br>一<br>一<br>一<br>一<br>一<br>一                                      | 为全体的考虑多                                                                                                    | ② <b>須用紙箱皮収</b> 時間地域,打成地型用的间隔板刻, #           時間           |
| 2017年1月1日 10日 10日 10日 10日 10日 10日 10日 10日 10日 1                                                                                                    | <u>рляя</u> н<br>нал. д <b>я</b> лотирод. г                                                                                                    | 会社<br>湖洋市人会は営業、単数電営券市代基準、 決部<br>の一一 一<br>取力子かけ<br>で<br>会社10<br>単二<br>の会社の単一<br>の会社の単一<br>の会社の<br>の会社の<br>の<br>の<br>の<br>の<br>の<br>の<br>の<br>の<br>の<br>の<br>の<br>の<br>の | <b>ビ駅务+</b><br>電楽経験、代性化服务、非致力了変引数产体。<br><b>工服务 —</b><br>総合立得感質測度本<br>一<br>智慧工会条<br>発展の算法、快速支放工<br>完成<br>一                                               | 力合体的物理を<br>活動<br>移動のA<br>総合注意学に推進、特益常識等                                                                                                    | <b>②</b><br><b>为用报编技权</b><br>相句描述,打使全国的词限制,移<br>报权        |
| 日本 (19) (10) (19) (19) (19) (19) (19) (19) (19) (19                                                                                                    | <u>рляя</u> ;                                                                                                    | 会社<br>潮汕市人会は営業、単な営業が中心構築、 中部<br>一一 一 一<br>取力予わけ<br>で<br>会社工程<br>一一 一 一<br>取力予わけ<br>の<br>の<br>の<br>の<br>の<br>の<br>の<br>の<br>の<br>の<br>の<br>の<br>の                                                                                                    | <b>ビ駅务+</b><br>電楽線線、代性化服券、非数力子室非常产体。<br><b>工服务 —</b><br>総立近婚紙質構成本                                                                                       | 力全位的考慮を<br>あたった数字の表現。除在発電の<br>本、文成品工作者、現在常識等                                                                                                    | ②<br>予用投稿技行<br>相写情報: 77年12月8日時間報報: 8年<br>役次               |
|                                                                                                    | <u>р. и к. 4</u> <b>5 6 6 6 6 7 6 7 7 7 7 7 7 7 7 7 7</b>                                                                                                    | 会社<br>潮汐深入会社営業、免疫電道券元税基素、外部<br>一一一一一<br>取力予かけ<br>一一一一一<br>取力予かけ<br>一一一一一<br>取力予かけ<br>一一一一一<br>の<br>の<br>の<br>の<br>た<br>の<br>の<br>の<br>の<br>の<br>の<br>の<br>の<br>の<br>の<br>の<br>の<br>の                                                                                                    | <b> 上現务 +</b><br>中華 未確違、 个性化凝美, 非致力了並且有一体の<br><b> 工服务</b><br>総立望姆性質道或本<br>一<br>一<br>一<br>一<br>一<br>一<br>一<br>一<br>一                                     | 力企业教育業ま       通       方企业教育業       形成企业批学化評選、除任實電路       水、支現員工質運、現在實證等                                                                                                    | ②<br>第月股額授权<br>相当領地,打使公司的利用利,時<br>役次                      |
| 日本の日本の一部のでは、     日本の日本のでは、     日本の日本のでは、     日本の日本の一部の     日本の日本の一部の     日本の一部の     日本の一部の     日本の一     日本の一 | <u>р. и к. ()</u><br>т. (), (), (), (), (), (), (), (), (), (),                                                                                                    | 会社<br>地球入会は対法、私体官工学大学体法、 決部<br>一一 一<br>取力予かけ<br>で<br>の<br>なた文<br>の<br>か中心会を開い<br>一一 一<br>の<br>なた文<br>の<br>の<br>の<br>の<br>の<br>の<br>の<br>の<br>の<br>の<br>の<br>の<br>の                                                                                                    | <b> 上現务 +</b><br>中華 未確違、 べせ化源券、 非致力了並且有产体<br><b> 王服务 -</b><br>全立近母症質構成本<br>一<br>一<br>一<br>一<br>一<br>一<br>一<br>一<br>一                                    | かなは彼得意を                                                                                                    | ②<br>予用股額度化<br>相可加強。打成25月8月時間、#<br>RC                     |
| 日本の日本の日本の日本の日本の日本の日本の日本の日本の日本の日本の日本の日本の日                                                                                                    | <u>р. и к. ()</u><br>т. и. () <b>5 т. с. о</b> ред ()<br>С. с. соми () - бул ()<br>С. с. соми () - бул ()<br>с. с. с. с. с. с. с. с. с. с. с. с. с. с                                                                                                    | 会社<br>地球入会社営業、単成電工学大学化学業、 中部<br>医力子力が<br>を加工<br>の一一の<br>の<br>の一一の<br>の<br>の一一の<br>の<br>の<br>の<br>の<br>の<br>の<br>の<br>の<br>の<br>の<br>の<br>の<br>の                                                                                                    | <b> 上現务 +</b><br>中国 未確違。べせれ返券、対致力了型引動产体・<br><b> 主服务 -</b><br><b> 全立近時低質用成本</b><br><b> 一<br/>一<br/>一<br/>一<br/>一<br/>一<br/>一<br/>一<br/>一</b>             | の<br>か<br>な<br>改<br>数<br>か<br>の<br>た<br>数<br>数<br>の<br>の<br>た<br>ま<br>数<br>の<br>た<br>ま<br>数<br>の<br>た<br>ま<br>数<br>の<br>た<br>ま<br>数<br>の<br>た<br>ま<br>数<br>の<br>た<br>ま<br>数<br>の<br>た<br>ま<br>数<br>の<br>た<br>ま<br>等<br>の<br>こ<br>ま<br>等<br>の<br>こ<br>た<br>数<br>で<br>た<br>ま<br>等<br>の<br>こ<br>た<br>数<br>で<br>た<br>ま<br>等<br>の<br>こ<br>た<br>数<br>で<br>た<br>ま<br>等<br>の<br>こ<br>た<br>新<br>二<br>、<br>取<br>ひ<br>た<br>ま<br>等<br>の<br>こ<br>た<br>新<br>二<br>、<br>取<br>ひ<br>た<br>ま<br>等<br>の<br>こ<br>た<br>新<br>二<br>、<br>取<br>ひ<br>た<br>ま<br>等<br>う<br>の<br>こ<br>た<br>か<br>二<br>、<br>取<br>ひ<br>た<br>ま<br>等<br>う<br>の<br>こ<br>の<br>た<br>う<br>ま<br>う<br>の<br>こ<br>つ<br>ち<br>の<br>こ<br>の<br>た<br>う<br>こ<br>の<br>た<br>う<br>こ<br>の<br>こ<br>の<br>こ<br>の<br>う<br>こ<br>の<br>こ<br>の<br>こ<br>の<br>こ<br>の<br>う<br>こ<br>つ<br>こ<br>つ<br>つ<br>つ<br>こ<br>つ<br>つ<br>つ<br>こ<br>つ<br>こ<br>つ<br>つ<br>こ<br>つ<br>つ<br>こ<br>つ<br>つ<br>つ<br>つ              | ②<br>男用振動党权<br>相応調査: 打破空间の対応限制: #<br>限収                   |
| 日本の日本の日本の日本の日本の日本の日本の日本の日本の日本の日本の日本の日本の日                                                                                                    | <u>р. и к. () 5 т. () 10 т. () 10 т. () </u> | (小) (小) (小) (小) (小) (小) (小) (小) (小)                                                                                                    | V現务+<br>電米線法、代性化服务、対致力工型用数产体・<br>エ服务<br>三<br>新羅工会系<br>序表低度工資券の資源局、快速及放工<br>次表<br>一<br>一<br>一<br>一<br>新羅工会系<br>一<br>一<br>一<br>一<br>一<br>一<br>一<br>一<br>一 | 小公公前等年を<br>からいたが予め、<br>市場のこので、<br>市場のこので、<br>市場ので、<br>市場ので、<br>日本ので、<br>日本ので、<br>日本ので、<br>日本ので、<br>日本ので、<br>日本ので、<br>日本のので、<br>日本ので、<br>日本ので<br>日本ので、<br>日本ので、<br>日本ので、<br>日本ので、<br>日本ので、<br>日本ので、<br>日本ので、<br>日本ので、<br>日本ので、<br>日本ので、<br>日本ので、<br>日本ので、<br>日本ので、<br>日本ので、<br>日本ので、<br>日本ので、<br>日本ので、<br>日本ので<br>日本ので<br>日本ので<br>日本ので<br>日本ので<br>日本ので<br>日本ので<br>日本の<br>日本の<br>日本の<br>日本の<br>日本の<br>日本の<br>日本の<br>日本の<br>日本の<br>日本の | ②<br>第月最初度な<br>相写語情は、打破20月回日回日時期、#<br>Rで、                 |

**第2步:**在缴款码(处罚决定书编号)处输入 20 位的 缴款码,核对输入无误后点击"查询"按钮。

| Distribution     Distribution     D                                                                                                    | 客户端                         |       |                |        |               |       |        |   |        |   |    | 重新                |
|----------------------------------------------------------------------------------------------------|-----------------------------|-------|----------------|--------|---------------|-------|--------|---|--------|---|----|-------------------|
| 前次       第小回路       收付加速       投放进条       投放中心       业务局       企业服务         電気       -       -       -       -       -       -       -       -       -       -       -       -       -       -       -       -       -       -       -       -       -       -       -       -       -       -       -       -       -       -       -       -       -       -       -       -       -       -       -       -       -       -       -       -       -       -       -       -       -       -       -       -       -       -       -       -       -       -       -       -       -       -       -       -       -       -       -       -       -       -       -       -       -       -       -       -       -       -       -       -       -       -       -       -       -       -       -       -       -       -       -       -       -       -       -       -       -       -       -       -       -       -       -       -       -       -       -       -       - <th>重人农村商<br/>CHONGQUE RURAL COM</th> <th>业张行</th> <th>企业网银 V4.0.0</th> <th></th> <th></th> <th></th> <th>请输入关键词</th> <th>Q</th> <th>合企业管理台</th> <th>₹</th> <th>æ</th> <th>٨</th>                                                                                                    | 重人农村商<br>CHONGQUE RURAL COM | 业张行   | 企业网银 V4.0.0    |        |               |       | 请输入关键词 | Q | 合企业管理台 | ₹ | æ  | ٨                 |
| ま 2003 - 0 (2003年9年) (登録6月) (19(20日2年9日)) (回日日日日日日日日日日日日日日日日日日日日日日日日日日日日日日日日日日                                                                                                    | 词 账户服务                      | 收付款业务 | 5 投资理财 贷款业务    | 务 授权中心 | 业务助手   ③ 导航   | 抗设置   |        |   |        |   | 企业 | ē务 <sup>+</sup> ( |
| • 80.84       • • • • • • • • • • • • • • • • • • •                                                                                                    | 教费服务                        | ~     | 企业服务+ / 歯费服务 / | 非税缴款   |               |       |        |   |        |   |    |                   |
| <b>#Rabbi</b> CAF#±±gE           RHABGGasau           uz460246           uz460246                                                                                                    | 银税通                         |       |                |        | 繳款码(处罚决定书编号): | : 请输入 |        |   |        |   |    |                   |
| 20月4年進度<br>無限委員告当地<br>12年前投保<br>12年前投保<br>12年前<br>12年前<br>12年前<br>12日前<br>12日前<br>11日前<br>11日前 | 非税缴款                        | al I  |                |        |               | 查询    |        |   |        |   |    |                   |
| 常用最繁信集集集                                                                                                    | 公用事业缴费                      |       |                |        |               |       |        |   |        |   |    |                   |
| 注意希記録<br>標題<br>記述<br>語<br>記<br>記<br>二<br>二<br>二<br>二<br>二<br>二<br>二<br>二<br>二<br>二<br>二<br>二<br>二                                                                                                    | 常用嫩费信息查询                    | ( L   |                |        |               |       |        |   |        |   |    |                   |
| 学員<br>離正<br>第年<br>時かし<br>し<br>て<br>古<br>れ<br>立<br>発<br>し<br>し<br>し<br>し<br>し<br>し<br>し<br>し<br>し<br>し<br>し<br>し<br>し                                                                                                    | 企业车险投保                      |       |                |        |               |       |        |   |        |   |    |                   |
| 出て名 。 。<br>総工済条 。<br>初のA 。 。<br>に出取扱わ 。                                                                                                    | 学易                          |       |                |        |               |       |        |   |        |   |    |                   |
| aki 画条 · · · · · · · · · · · · · · · · · ·                                                                                                    | 全业红包                        |       |                |        |               |       |        |   |        |   |    |                   |
| R4DOA 〜<br>Ama:19月33日 〜<br>TCTAIX3:曲時                                                                                                    | 留能工资条                       |       |                |        |               |       |        |   |        |   |    |                   |
| An业务務約                                                                                                    | sibOA.                      |       |                |        |               |       |        |   |        |   |    |                   |
| て四款查询                                                                                                    | 脈业务预约                       |       |                |        |               |       |        |   |        |   |    |                   |
|                                                                                                    | TC扣款查询                      |       |                |        |               |       |        |   |        |   |    |                   |
|                                                                                                    |                             |       |                |        |               |       |        |   |        |   |    |                   |
|                                                                                                    |                             |       |                |        |               |       |        |   |        |   |    |                   |
|                                                                                                    |                             |       |                |        |               |       |        |   |        |   |    |                   |
|                                                                                                    |                             |       |                |        |               |       |        |   |        |   |    |                   |
|                                                                                                    |                             |       |                |        |               |       |        |   |        |   |    |                   |

**第3步:**初步核对回显缴款信息与实际应缴款信息是否 相符,核对相符后选择缴款账号再点击"下一步"按钮进行 缴款;核对有误则点击"返回上一页"按钮返回输入缴款码 界面。

| 企业服务+ / 嫩费服务 / 非税缴款                                                                    |                                                   |        |
|----------------------------------------------------------------------------------------|---------------------------------------------------|--------|
| <ul> <li>○ 返回上一页</li> <li>④, 国标非税缴款信息录入 ————————————————————————————————————</li></ul> | ③ 国际非限缴款信息确认 ———————————————————————————————————— | ③ 操作结果 |
| 鐵款码(处罚决定书编号):                                                                          | 50121231231121231231                              |        |
| 执收单位名称:                                                                                | 重庆市: 这队                                           |        |
| 鐵(付)款人全称:                                                                              | 思密达                                               |        |
| 收款人全称:                                                                                 | 对公保                                               |        |
| 繳款合计金額(元):                                                                             | 4.02                                              |        |
| • 邀款账号:                                                                                | 16010 食品 ~                                        |        |
| 可用余额(元):                                                                               |                                                   |        |
|                                                                                        | 也一才                                               |        |

**第4步:**再次确认缴款信息和缴款账号,确认无误后点击"提交"按钮进行缴款,核对有误点击"上一步"返回上

## 缴款信息录入界面。

| atta://att/=)                 | 1.00          |         |                     |          |          |
|-------------------------------|---------------|---------|---------------------|----------|----------|
| (秋日叶玉銅(元)<br> 飲码(处罚决定书<br> 号) | 5012123123112 | 1231231 | 邀(付)款人全称            | 思密达      |          |
| 收单位名称                         | 重庆市:          | )支队     | 执收单位编码              | 15711600 | 2        |
|                               | 账号 160        | 7       |                     | 账号       | 02050001 |
| 50.0                          | 账户名称 盼醒       | 紛食品     | 4文前2万               | 客户名称     | 对公保      |
| ant +2 (                      |               |         | 要纳金(元)              | 0.00     |          |
| (5)、12 董朝(兀)                  | 4.02          |         | 提交 上一步              |          |          |
| 88,413 至 朝政(7二)               | 4.02          |         | #####((#)<br>提交 上─步 |          |          |

特别注意:因20位缴款码唯一缴款识别号,且缴款成功后不可取消缴款,故务必核对显示信息与应缴信息一致后 再点击"提交"按钮进行缴款。

**第5步:**进行 Ukey 认证,输入 PIN 码点击"确定"并在 UKEY 上确认。

| ⑤ 国标非税缴款信息录入 ———————————————————————————————————— | ◎ 国标非税缴款信息确认 ———————————————————————————————————— | () 操作组 |
|---------------------------------------------------|---------------------------------------------------|--------|
|                                                   |                                                   |        |
|                                                   | 已提交,等待授权                                          |        |
|                                                   | 交易流水号:22072500000006                              |        |
|                                                   | 此父勿还希门——纵反仪贝边(打反仪                                 |        |
|                                                   | 2 CLINN                                           |        |
|                                                   |                                                   |        |
|                                                   |                                                   |        |
|                                                   |                                                   |        |
|                                                   |                                                   |        |
|                                                   |                                                   |        |
|                                                   |                                                   |        |

**第6步**:授权用户登录企业网银,点击企业网银界面中间"待授权"进行授权处理,授权成功后显示缴款结果。

| ●重反农村商·<br>CHONGOING RURAL COMM         | 业銀行│企业网<br>MERCIAL BANK  | 観 V4.0.0     |             |                                           | iii              | 输入关键词 |         | Q | ☆企业管理台 | Ŧ | Δ   | ප         | E |
|-----------------------------------------|--------------------------|--------------|-------------|-------------------------------------------|------------------|-------|---------|---|--------|---|-----|-----------|---|
| 首页账户服务                                  | 收付款业务 投资                 | 资理财 贷款业务     | 授权中心 」      | ▶务助手   ③ 导航设置                             |                  |       |         |   |        |   | 企业目 | 最务⁺ 🧿     | ) |
| 尊敬的王伍先生,<br>豪入 授权                       | 欢迎您~                     | 个人信息 >       |             | 下午好,我是小谕,很高兴为您                            | 服务!              |       |         |   |        |   |     |           |   |
| 盼盼食品<br>企业客户号: 2720547<br>上次登录时间: 2022年 | 7914<br>≣05月10日 15:38:52 |              |             | 1<br><sup>待搜权</sup>                       | ⊲:重要提醒<br>習无重要提醒 |       |         |   |        |   |     | >         |   |
| 功能上新<br>功能上新11111<br>115315316165的      |                          | New >        | (           | )<br>Xiga                                 |                  |       |         |   |        |   |     |           |   |
| 存贷款利率                                   |                          |              | 本行账户<br>账号: | <b>□历史余额 ②</b><br>1601010120010041901/人民币 | ~                |       |         |   |        |   |     | ><br>0.00 |   |
| 整存整取[单位存款]                              |                          | 单位: 年利率%     | Mile (T)    |                                           |                  |       |         |   |        |   |     | 当前余额()    |   |
| 三个月<br>3.1012                           | 半年<br>3.3012             | 一年<br>3.5012 | 4           |                                           |                  | 0     |         |   |        |   | -0  | - ヨ駒东歌    |   |
| 两年<br>4.1012                            | 三年<br>4.7512             | 五年<br>4.7568 | 3           |                                           |                  |       |         |   |        |   |     |           |   |
|                                         |                          | 查看完整存款利率 >>  | 0           |                                           |                  |       |         |   |        |   |     |           |   |
| 外汇牌价                                    |                          | >            |             |                                           |                  | 202   | 2-07-07 |   |        |   |     |           |   |

注意:授权处理时间必须与录入提交时间为同一日,否则不能缴款成功。

注: 1. 缴款明细可在企业网银"业务助手" —— "网银 交易结果" 界面查询。

| 收付款业务 | 投资理财 贷款业务 授                                      | 权中心 业务助手        | ○ 导航设置       |         |      |                 | 企业服务+ ● |
|-------|--------------------------------------------------|-----------------|--------------|---------|------|-----------------|---------|
|       | 业务助手 / 网银交易查询                                    |                 |              |         |      |                 |         |
|       | 业务模块: 企业服务+                                      |                 |              | > 交易类型: | 鐵费查询 |                 | ~       |
|       | 提交日期: 近七天                                        | 近一个月 近三         | 介月 开始日期      |         |      |                 |         |
|       | <b>走</b> 询                                       | <b>重</b> 置 展开查询 | 9条件 ~        |         |      |                 |         |
|       | 提交时间 橄榄账号                                        | 交易类型            | 交易金额(元) 交易状态 | 失败原因    |      |                 | 操作      |
|       | 2022/07/26 1000000000000000000000000000000000000 | 国标非税收入缴款        | 4.02 ●待授权    |         |      |                 | 详情      |
|       |                                                  |                 |              |         |      | 共1条 10条/页 ~ ( 1 | 前往 1    |
|       |                                                  |                 |              |         |      |                 |         |
|       |                                                  |                 |              |         |      |                 |         |
|       |                                                  |                 |              |         |      |                 |         |
|       |                                                  |                 |              |         |      |                 |         |
|       |                                                  |                 |              |         |      |                 |         |
|       |                                                  |                 |              |         |      |                 |         |

2.开通"非税缴款"功能:企业网银自管客户由管理用户登录企业网银自行开通,托管客户需提交变更资料至柜面修改。自管客户开通流程:管理用户登录企业网银,首先在右上角的"企业管理台"——"用户管理"模块,将录入、

授权用户添加"企业服务+"项下的"非税缴款"功能权限; 其次再在"企业管理台"——"授权模式设置"模块设置授 权模式;最后再由授权人员登录企业网银在"待处理"事项 将前两项业务进行授权处理。

#### 三、智能综合柜台

支持本行存折和Ⅰ、Ⅱ类借记卡缴款。

**第1步:**主页点击"个人业务"——"非税缴款"进入 交易界面。

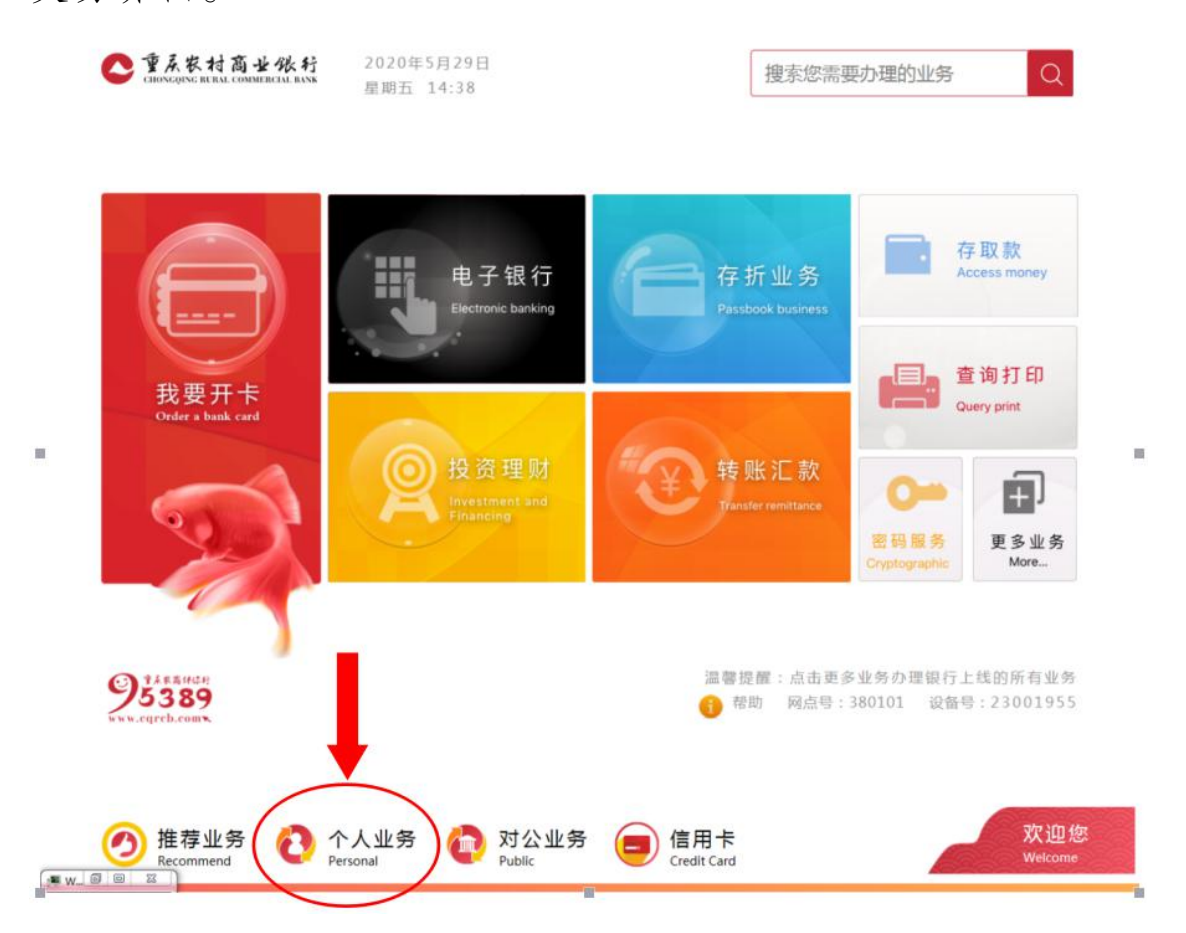

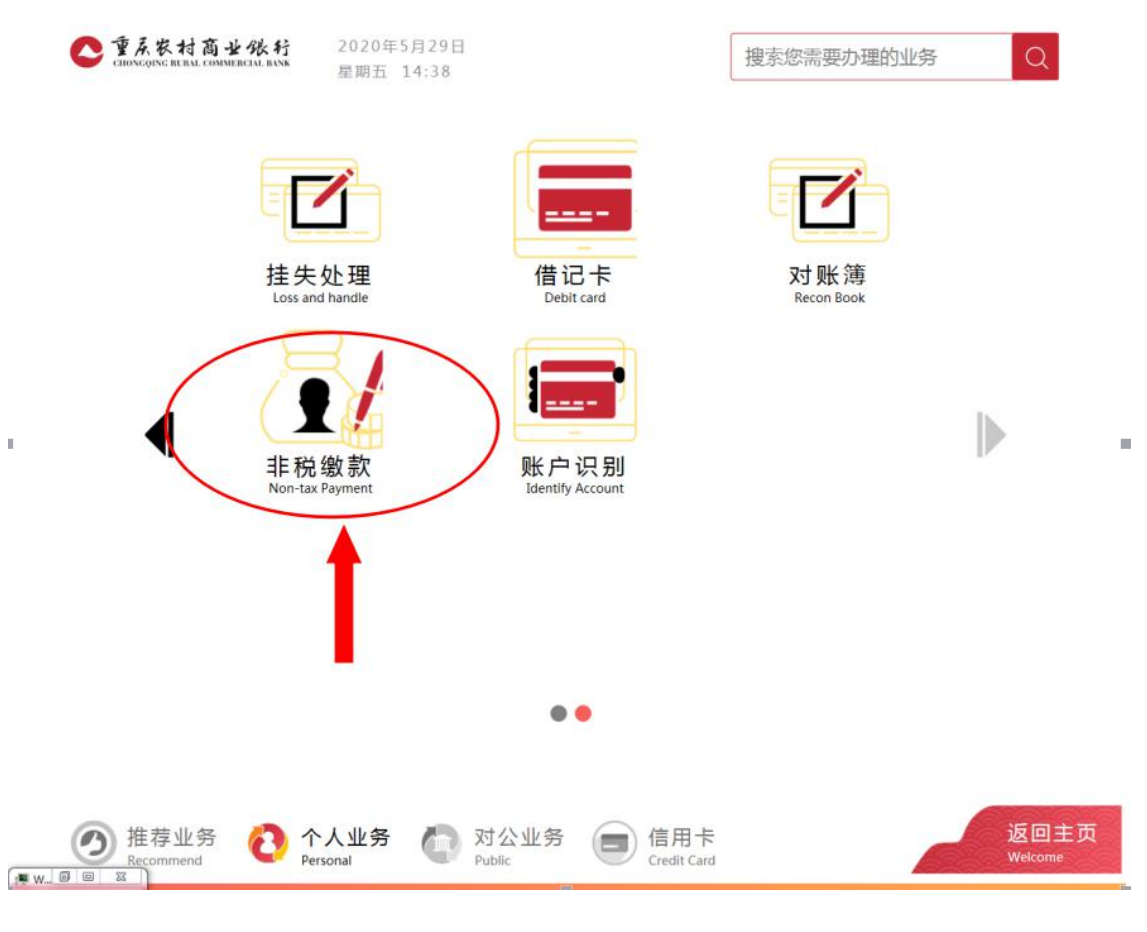

第2步:插入我行银行卡或刷存折。

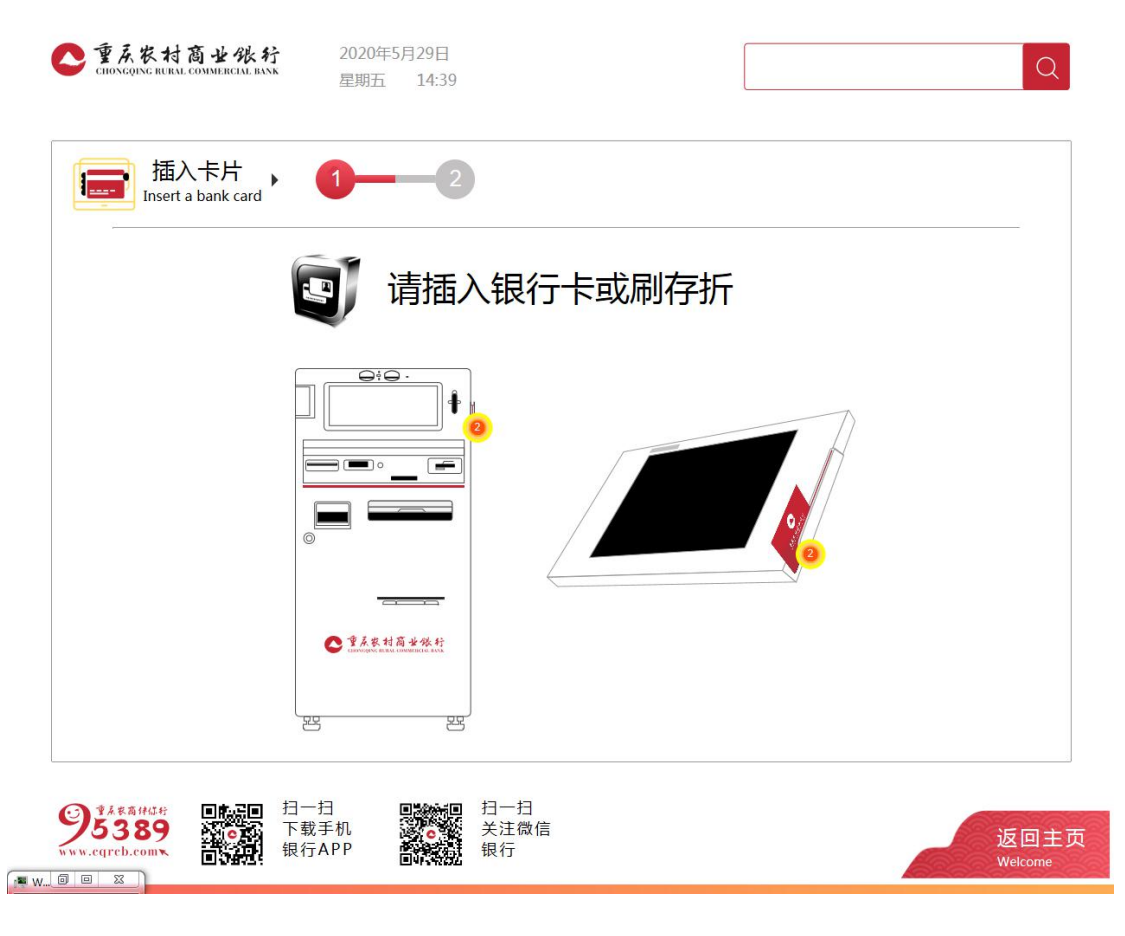

**第3步:**输入插入银行卡或存折交易密码,并点击"确 认"按钮。

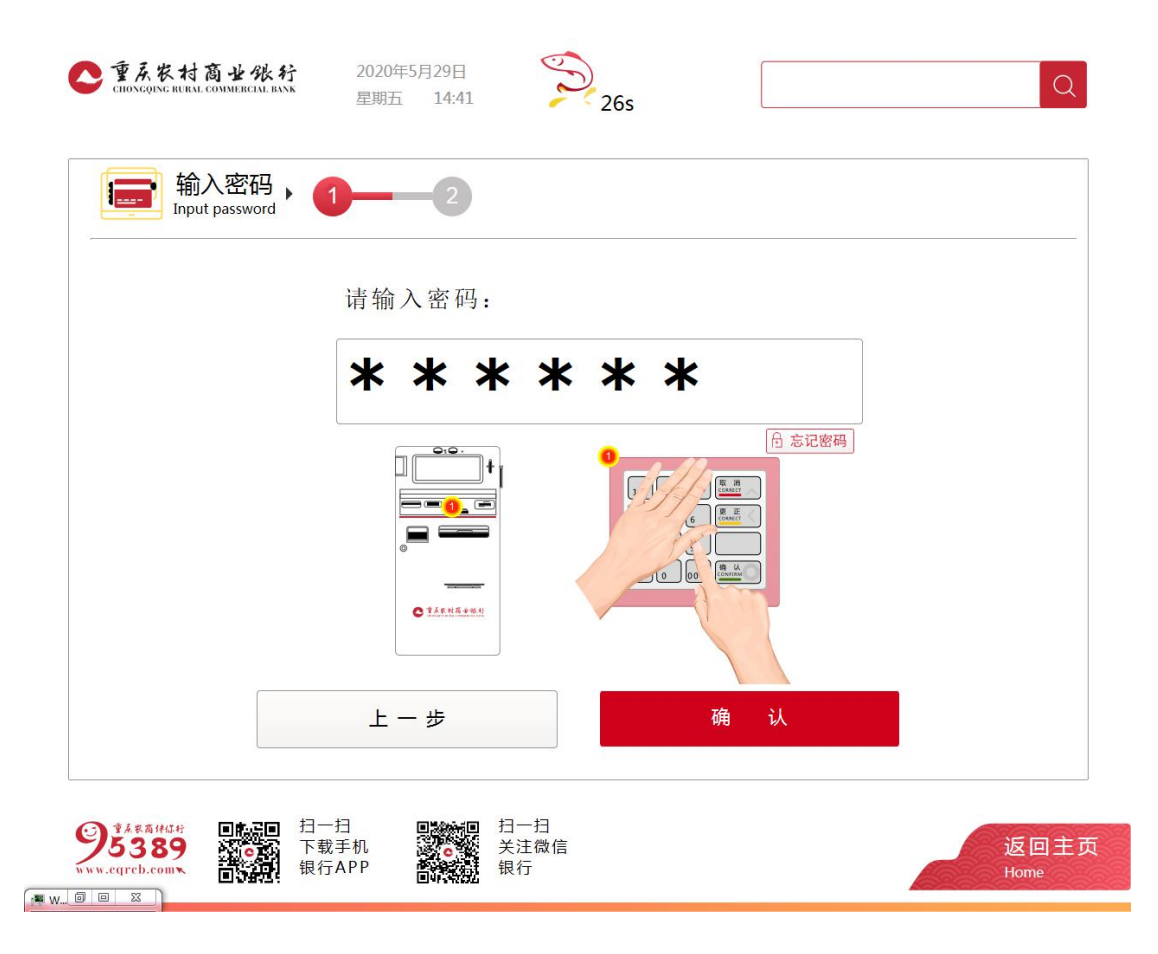

**第4步:**在缴款码(处罚决定书编号)处录入 20 位的 缴款码,核对录入无误后点击"下一步"按钮。

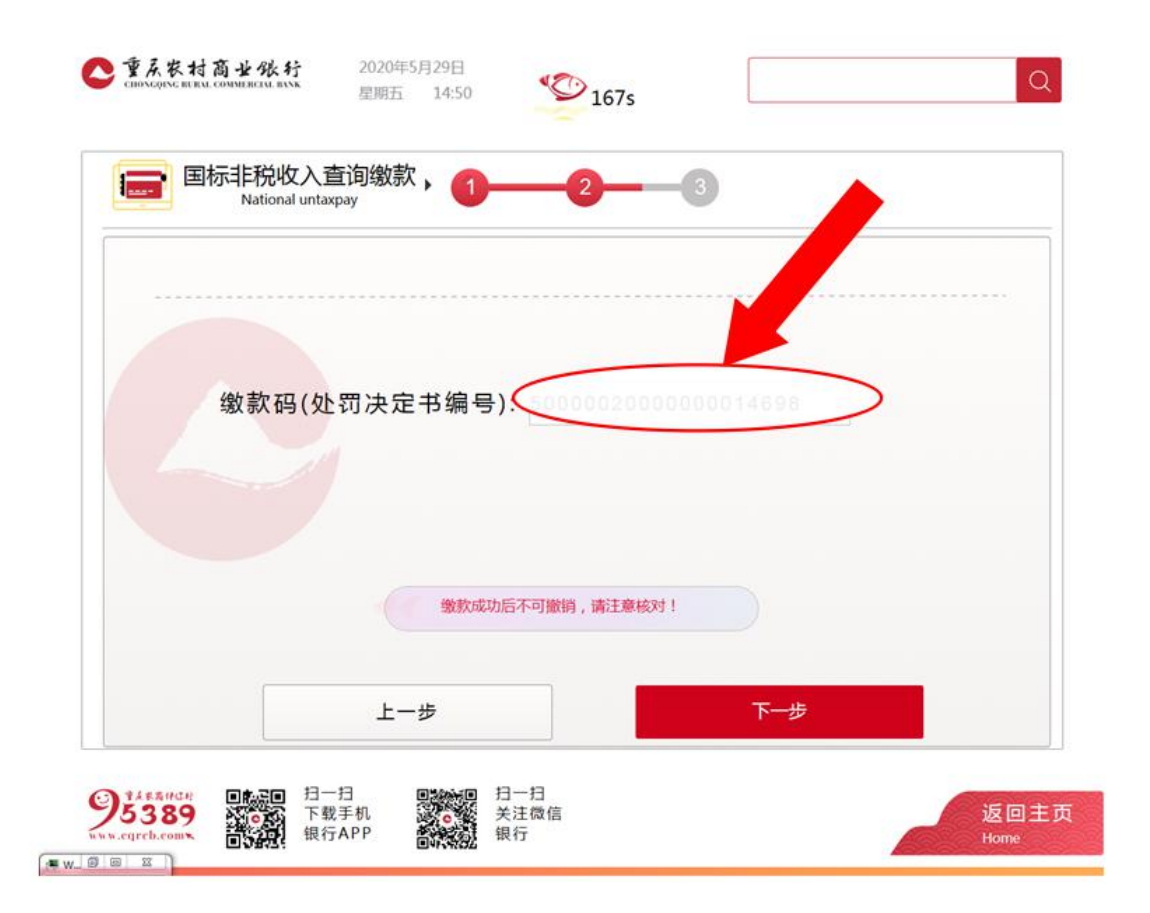

**第5步**:核对财政回显的缴款信息与实际缴款信息是否 相符,核对相符后点击"立即缴款"按钮进行缴款;核对有 误则点击"上一步"按钮返回输入缴款码界面或点击"返回 主页"退出查询缴款界面。

特别注意:因20位缴款码为唯一缴款识别号,且缴款 成功后不可取消缴款,故务必核对显示信息与应缴信息一致 后再点击"立即缴款"按钮进行缴款。

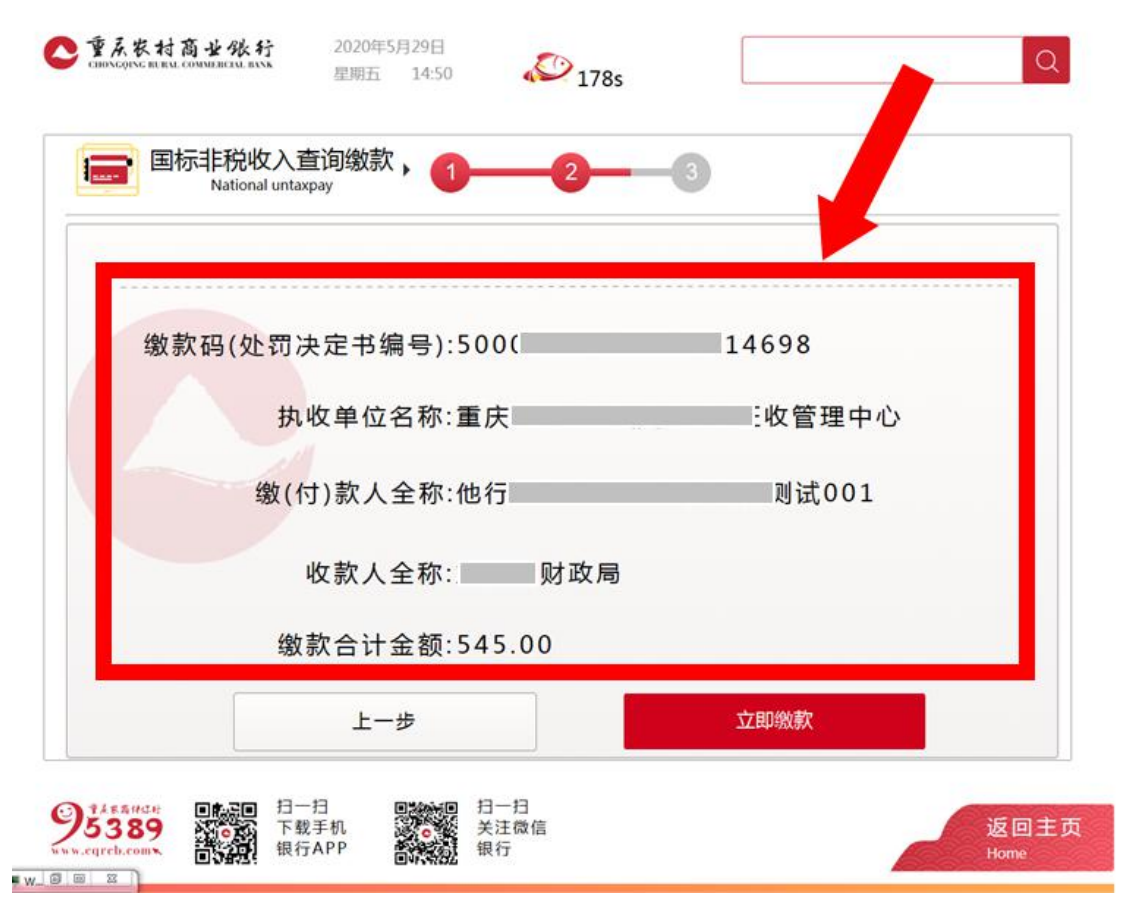

## 第6步:点击"打印交易凭条"打印缴款凭证。

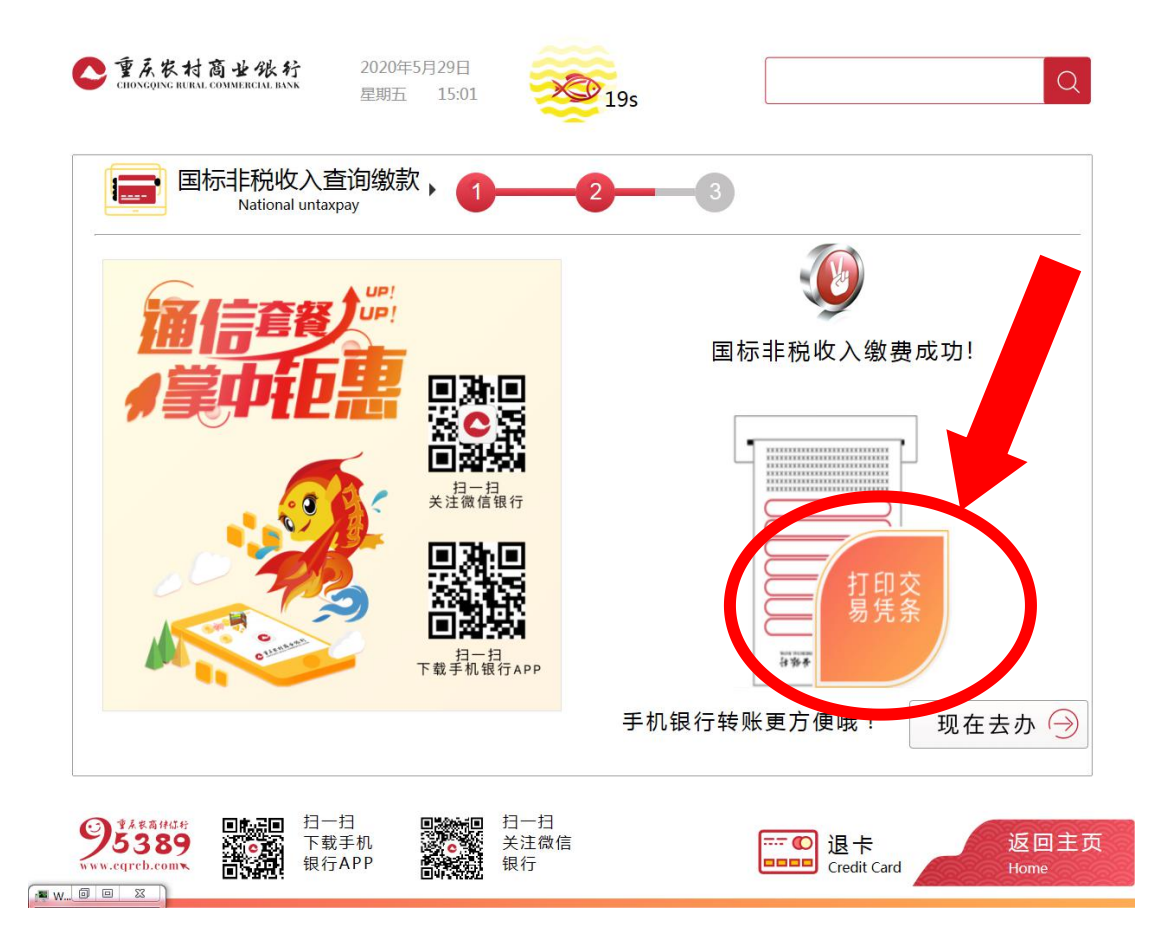

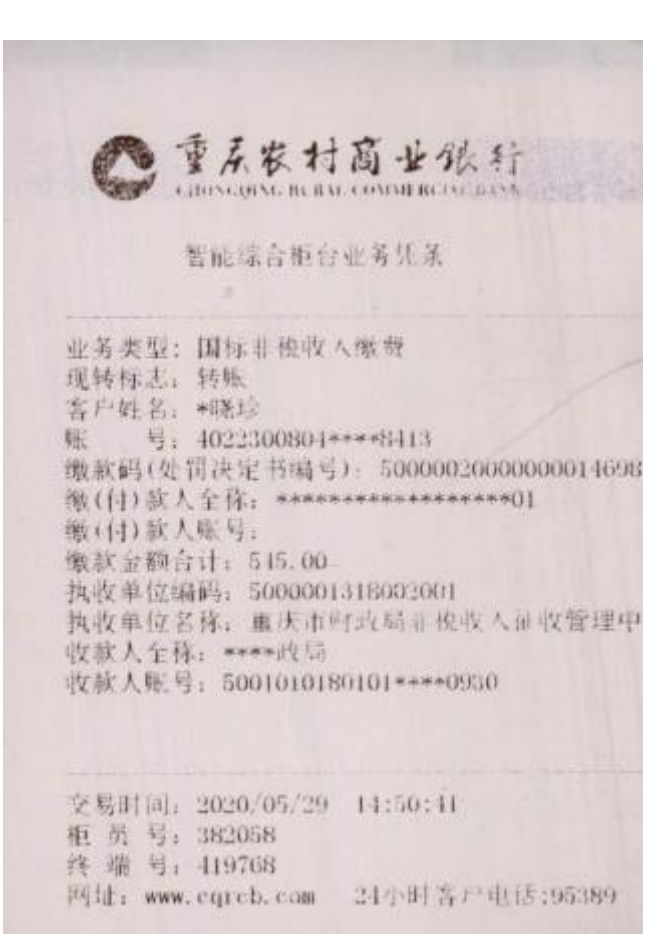